# Marco galego de competencias dixitais

Procedemento para a realización da proba de nivel Intermedio do Marco Galego de Competencias Dixitais para alumnado de 4º de ESO

## INSTRUCIÓNS PARA A PERSOA COORDINADORA

Maio 2024

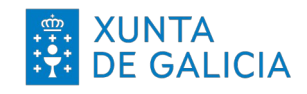

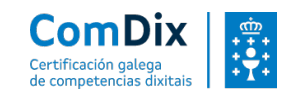

### TAREFAS A REALIZAR COMO VIXILANTE DA PROBA COMDIX INTERMEDIO 4º ESO

Como vixilante da proba ComDix Intermedio para o alumnado de 4º de ESO cómpre que leves a cabo unha serie de tarefas, as cales especificamos a continuación:

#### 1. PREVIO A REUNIÓN INICIAL

Asistencia á reunión informativa e de coordinación da proba na que se tratarán aspectos como:

- Contexto da proba, obxectivos e comunicacións previas ás familias e alumnado participante.
- Revisión do procedemento e da documentación complementaria que será usada durante a proba.
- Demostración do uso da plataforma para á realización da proba e tamén da ferramenta "Demo da proba" para dála a coñecer ao alumnado antes da proba.
- A proba, ao abarcar as 5 áreas, contén algunhas posibles tarefas de ofimática, entre outras, polo que se recomenda realizar a proba en dispositivos ordinarios (PC de sobremesa ou portátiles).

Ao final reservarase un espazo para resolver as dúbidas que poida haber.

#### 2. OS DÍAS PREVIOS Á PROBA

- Revisión da documentación remitida por correo electrónico co Asunto: Documentación de referencia para o persoal vixiante da proba ComDix Intermedio 4º ESO:
  - Instrucións para a persoa coordinadora.
  - Instrucións para o alumnado.
- Preparar o alumnado e familiarizalo coa contorna na que realizará a proba. É importante que accedan á ferramenta "<u>Demo da proba</u>" e realicen unha simulación previa similar ao que atoparán o día da proba (aínda que de menor duración).

Trátase dunha ferramenta de acceso aberto (non é necesario contrasinal) e aloxada na seguinte web: <u>https://certificacion-competenciasdixitais.xunta.gal/gl</u>

Accédese facendo clic no botón "Demo da proba"

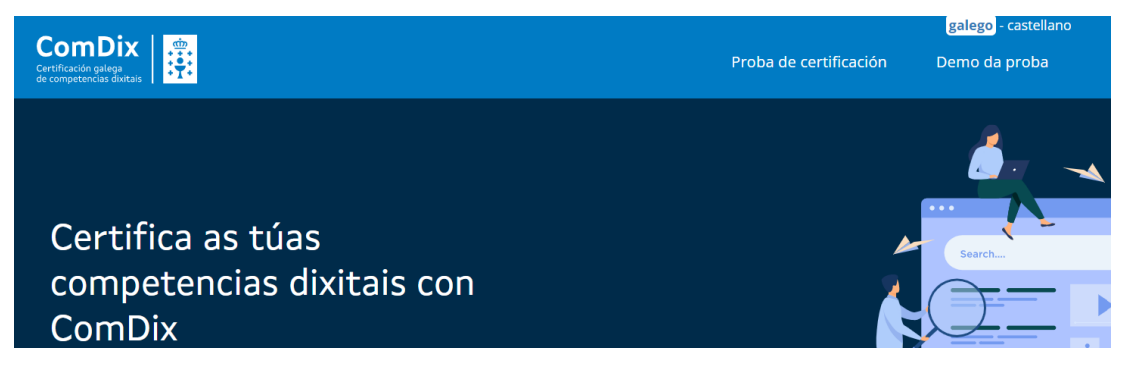

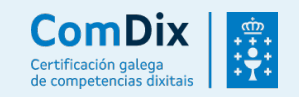

- Asegurar que na aula na que se realizará a proba está todo preparado e que o alumnado pode acceder desde os seus equipos informáticos á plataforma de certificación na que realizarán a proba: <u>https://certificacion-competenciasdixitais.xunta.gal/examinador</u>
- Asegurarse de que dispoña do PIN da convocatoria. O PIN será comunicado pola persoa vixiante ao alumnado só despois de ter lido as instrucións da proba, co obxecto de asegurar que todos comecen ao mesmo tempo.

#### 3. O DÍA DA PROBA

#### Inmediatamente antes da proba.

Ler detidamente o documento "Instrucións para o alumnado".

Se o mesmo día da proba hai algún problema técnico directamente relacionado coa plataforma, cabe contacto con Soporte Oficina Técnica (<u>competencias-dixitais@xunta.gal</u>). **Ter a man esta información.** 

Escribir no encerado da aula a seguinte información:

- Acceso á proba: <u>https://certificacion-competenciasdixitais.xunta.gal/examinador</u>
- Nº de usuario: o DNI do alumno/a (incluíndo a letra en maiúscula sen guión, por exemplo: 12345678G)
- Contrasinal: comdix4eso
- PIN (o correspondente a esa quenda)
- PIN: o **PIN** non deberá escribirse ata asegurarse que todas as persoas estean xa identificadas na plataforma de certificación e listas para empezar a proba.
  - Recibir ao alumnado e comprobar que está inscrito na listaxe enviada por correo electrónico desde <u>acreditancioncdalumnado@edu.xunta.gal</u> nos días previos á proba. No caso de que asista algunha persoa que non figure na listaxe, contactar con <u>acreditacioncdalumnado@edu.xunta.gal</u> indicando os nomes, apelidos e DNI. Valorarase entón se procede a súa inscrición na proba e, de ser así, se é viable incluíla na quenda xa asignada ou, de non ser posible, incorporala nunha quenda posterior (días despois).
  - Solicitar a todo o alumnado que inicie o seu equipo, se non estivese xa iniciado, e que acceda ao enderezo da plataforma de competencias dixitais que hai no encerado. Poden empregar calquera navegador actualizado, por exemplo Chrome.

#### Comezo da proba.

Finalizado o proceso de comprobación de persoas inscritas, e unha vez que todo o alumnado estea co seu ordenador iniciado e na plataforma de certificación, proceder a ler en voz alta o documento "**Instrucións para o alumnado**".

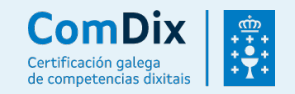

Lidas as instrucións, facilitar o PIN de activación da convocatoria escribíndoo no encerado:

PIN: (distinto para cada quenda, será remitido a cada centro por correo)

Importante! No caso de que nese momento a algún dos presentes lles saia a mensaxe "Volve a activar a proba para que se xere correctamente", basta indicarlle que debe volver premer en "Activar" para que xere a proba. É un comportamento coñecido, derivado do algoritmo que debe asegurar a aleatoriedade de cada proba. Avisa só á Oficina técnica se isto acontece de xeito reiterativo impedindo realizar a proba a algún alumna ou alumno.

#### Durante a proba.

- O alumnado que está a realizar a proba poderá acceder a Internet –para algunhas preguntas será necesario- e aos programas instalados no equipo (navegador, solución ofimática, lector PDF e solución para descomprimir ficheiros ZIP).
- A persoa vixiante non pode contestar a ningunha cuestión relacionada con preguntas da proba.
- No caso de detectar algún comportamento pouco axeitado (uso de algún dispositivo móbil, persoa que molesta...) débese intervir e indicarlle que cese o seu comportamento. De non cesar nesta actitude solicitar que abandone a proba e poñelo en comunicación do equipo directivo e dos coordinadores das probas (acreditacioncdalumnado@edu.xunta.gal).
- No caso de que un equipo sufra unha incidencia durante a execución da proba, o aspirante pode entrar noutro ordenador de reserva, acceder de novo á plataforma, e continuar normalmente a proba no punto onde a deixase. Por ese motivo, e no caso de ter postos vacantes dispoñibles na aula, é recomendable telos xa acendidos e preparados para prever este tipo de continxencias.
- Tras a finalización da proba, o alumnado ten a posibilidade de consultar as preguntas erradas e cal sería a resposta correcta. Unha vez complete esa revisión, deberá premer no botón finalizar.
- O alumnado que vaia rematando pode deixar a aula procurando non molestar ao resto de compañeiros/as.
- A persoa vixilante non debe ausentarse da aula mentres dure a proba de certificación.

#### Finalizada a proba.

 De consideralo oportuno, cumprimentar e enviar todas as observacións necesarias, xa sexan incidencias, problemáticas, suxestións a ter en conta... ao enderezo electrónico <u>acreditacioncdalumnado@edu.xunta.gal</u> (indicando no asunto centro e quenda).

Por último, pero non menos importante, **agradecerche o tempo e a túa participación** neste proceso!

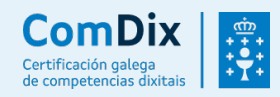

4